# Athletic Medical Clearance Instructions for New Student-Athletes

Freshmen/Transfers

Millersville University Intercollegiate Athletics

2024-2025

This document outlines the requirements for athletic medical clearance for student-athletes new to Millersville University for the 2024-2025 seasons.

# Detailed instructions on how to complete each requirement are also included.

Please review and complete these instructions. Feel free to contact the athletic trainers with any questions or concerns about this process.

| Katie Parmer (katie.parmer@millersville.edu)   | Men's Soccer, Softball, Track and Field, Wrestling                 |
|------------------------------------------------|--------------------------------------------------------------------|
| Heather Wolfe (heather.wolfe@millersville.edu) | Cheerleading, Football, Lacrosse, Swimming                         |
| Ryan McGovern (ryan.mcgovern@millersville.edu) | Baseball, Cross Country, Field Hockey, Golf, Women's<br>Basketball |
| Wendy Wheeler (wendy.wheeler@millersville.edu) | Men's Basketball, Tennis, Volleyball, Women's Soccer               |

#### New Student-Athlete Checklists

Prior to Coming to Campus

□Sickle cell status/results

Complete Sportsware account

Dehysical within the last year

□Vaccination records

DUp-to-date tetanus(TDAP)
vaccine (within past 10 years)

Completed On-Campus PPE with team physician Concussion baseline testing Mental Health Screen

### Sickle Cell Status

NCAA policy dictates that all student-athletes new to an institution must provide proof of their sickle cell status

Most people born in the United States were testing at birth; instructions on how to request your records vary based on what state you were born in. These instructions can be found on the Millersville University Athletic Training website.

Students who cannot get their results will need to obtain testing. This can be completed with your primary care provider. The needed test is called hemoglobin solubility or hemoglobin iontophoresis test.

Results can be faxed to Millersville University Athletic training at 717-871-7885. Please ensure the student-athlete's name and M-number are on the results.

#### 1. Request Access

- Navigate to <u>www.swol123.net</u>
- Select the "Join Sportsware" button about 1/3 down the page
- Enter Ville2425
- Enter your full legal name in the required fields
- You must use your Millersville email
- You must select "Not Started" for your group

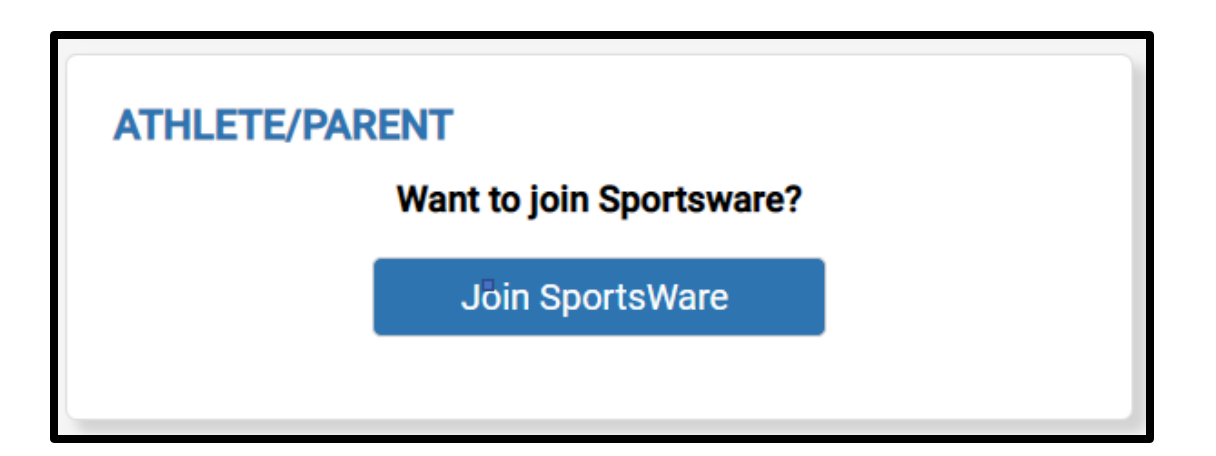

#### 2. Accept Access

- Your request will be reviewed within 4 business days.
- You will get an email with login instructions. Please note this is often filtered to your Spam/Junk folder so please check there.
- If you see the email after the login link has expired, you will simply need to utilize the "Reset Password" button.

- 3. Complete Your Athlete Information
- When you login you will see a line "Your Athlete Information is incomplete." Click on that statement to continue

| SPORTSWAREONLINE"                  |                                                                               |
|------------------------------------|-------------------------------------------------------------------------------|
| Athlete: , Test<br>Page: Dashboard |                                                                               |
| My Info                            |                                                                               |
| Med History                        | ATHLETE PORTAL - ATHLETE                                                      |
| COVID-19                           | Forms: You have 0 form(s) to complete/download. Status                        |
| PHQ9                               | Last COVID form: N/A                                                          |
| Forms                              | Your Medical History is <b>INCOMPLETE</b> . Please click here to complete it. |
| Print 🗸                            | Game Status: Practice Status:                                                 |
| Logout                             | Notices And Handbooks                                                         |

- 3. Complete Your Athlete Information General
- You will see the "General" information tab.
- Complete all red required fields.
- Do NOT enter your SSN
- Only enter sports you are on the official roster for

- 3. Complete Your Athlete Information Address
- Navigate to the "Address" tab next.
- Your primary address is your permanent home address
- Your secondary address is your campus address this can be completed after you arrive on campus

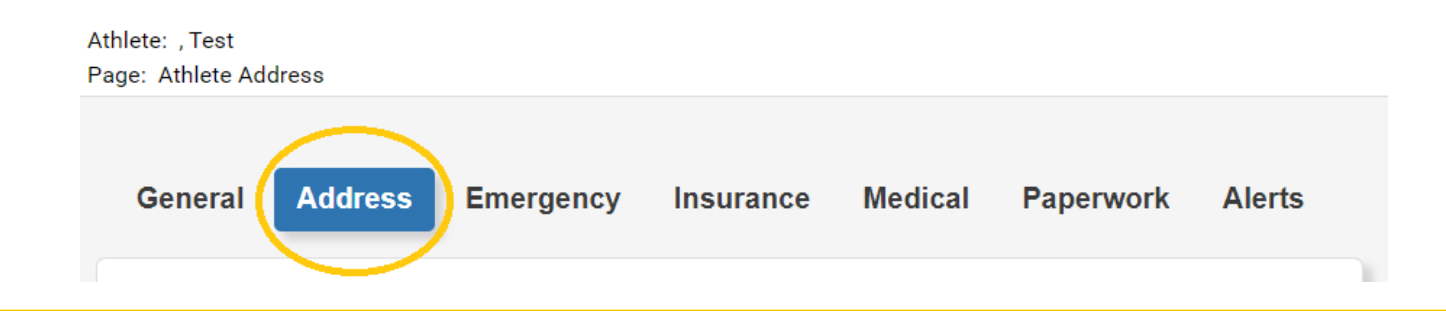

- 3. Complete Your Athlete Information Insurance
- Navigate to the "Insurance" tab next.
- Complete all required fields marked in red

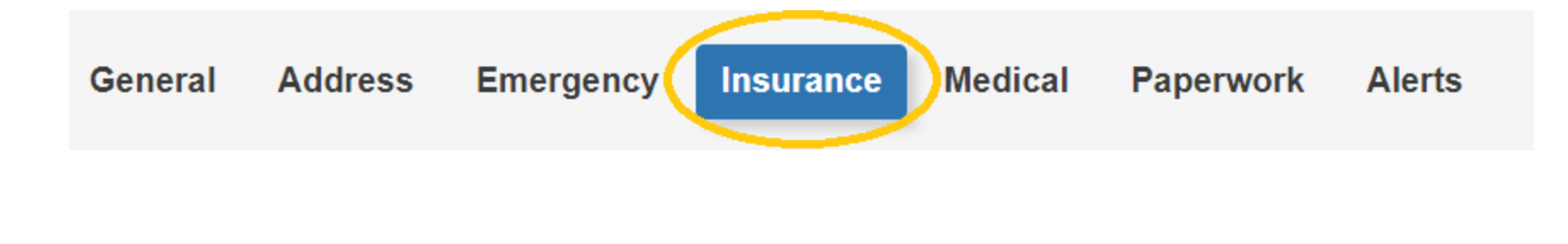

- 3. Complete Your Athlete Information - Insurance
- At the bottom of the page upload photos of the both the front and back of your card
- First select the file, then click add on the appropriate side
- Both the front and back must be uploaded to be complete

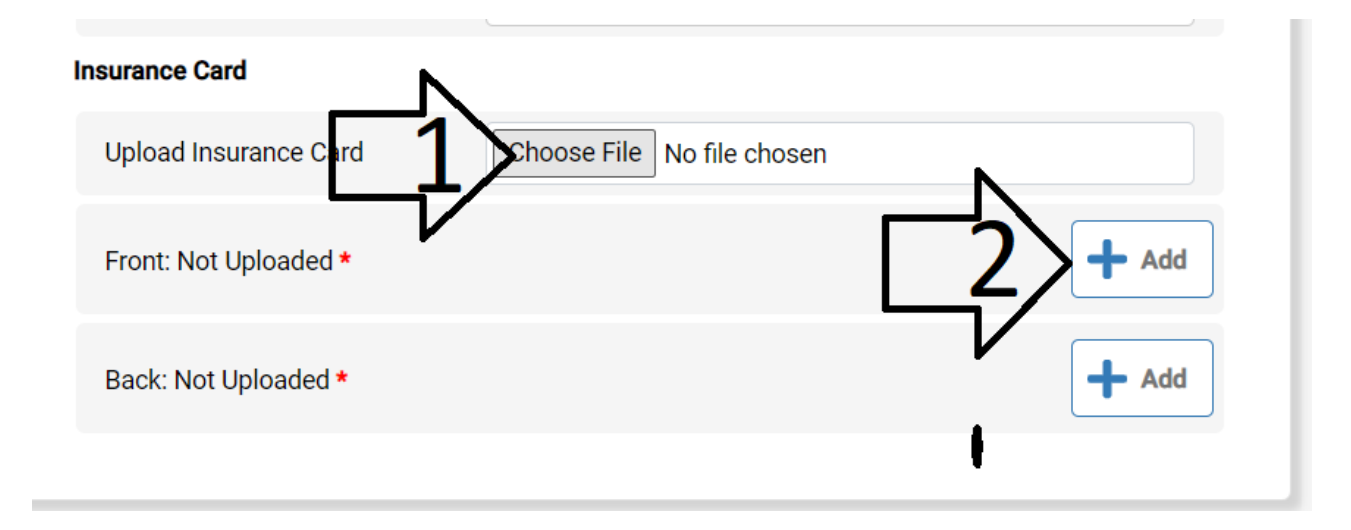

- 3. Complete Your Athlete Information Save
- Once that has been completed click the "Save" button in the top right corner.
- If you navigate away from the page without saving your progress will be lost
- Note: if you see a pop-up like the one below after clicking save double check your information, something required is missing

The record has been saved but will not be marked as "Complete" till the following is complete(d)

- 4. Complete Your Medical History
- On the home screen you will see "Your Medical History is incomplete." Click on that statement to continue
- Answer all questions on the following screen honestly.
- Ensure you provide an explanation for any "Yes" answer
- Be sure to save when you are done

#### ATHLETE PORTAL - ATHLETE

Forms: You have 0 form(s) to complete/download.

#### Status

Last COVID form: N/A

Your Athlete Information is INCOMPLETE. Please click here to complete it.

Your Medical History is **INCOMPLETE**. Please click here to complete it.

Game Status:

Practice Status:

- 5. Upload your required forms
- Click on the forms button marked with a paper clip on the left side of the screen.

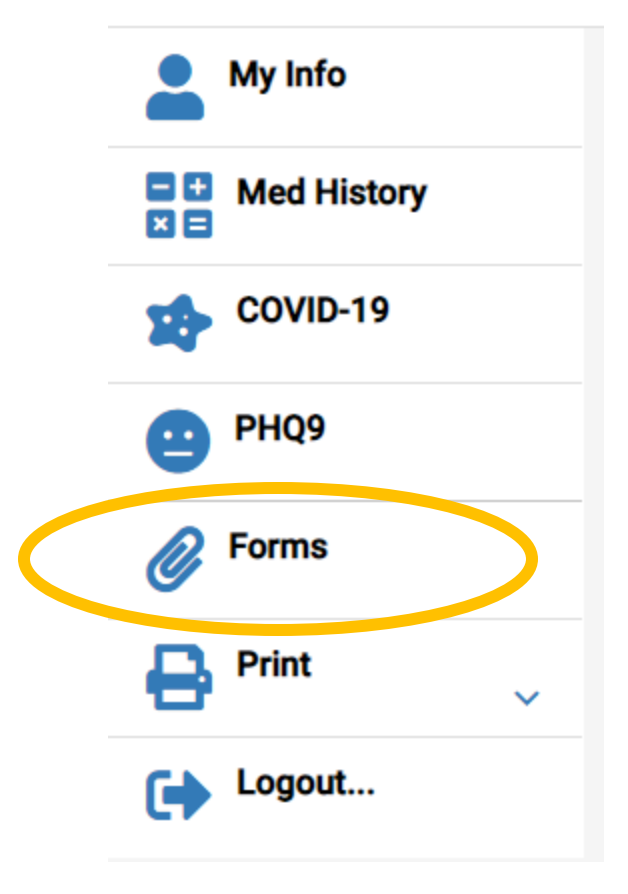

- 5. Upload your required forms
- Click the add button at the top right corner of the screen.
- Choose your most recent physical from home, add the file as LastName.FirstName.Physical2024 and click save
- Click the add button again
- Choose your vaccination records, add that file as LastName.FirstName.Immunizations2 024
- If you have your sickle cell results upload those as LastName.FirstName.SickleCell2024

Save Cancel Add Open Delete Include Obsolete Attachments

Be sure to name the files as described to avoid any confusion and delays

Click Save

## Scheduling Your PPE

- Now you have completed your Sportsware and are ready to schedule your PPE
- PPEs will be held June 10, July 15, July 22 and July 29. Exams will start at noon and run until 4PM. This is a station-based process; please plan to be present for the duration of the afternoon.
  - Once your Sportsware is completed contact Heather Wolfe at heather.wolfe@millersville.edu with your preferred date. Appointments must be scheduled at least 3 business days in advance.
- Come to your PPE prepared!
  - If you have a cardiac or neurologic history please bring copies of all related medical records
  - If you have had a recent surgery please bring all related records.

The remaining requirements will be completed after you arrive on campus

- Your concussion baseline will be completed as part of your PPE
- Your mental health screen will be completed upon your arrival to campus